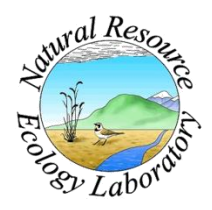

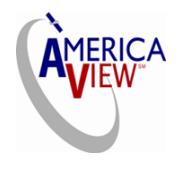

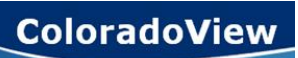

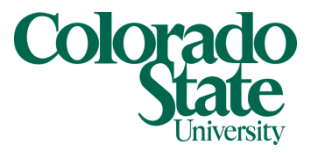

Created By: Grant J. Firl Advisors: Paul Evangelista, Jim Graham Date: November 2010 Software: ArcGIS v9.2, TUGZip v3.5

## Lesson 8: Mosaicking and Clipping Landsat Data

The purpose of this tutorial is to demonstrate how to process individual Landsat scenes into a mosaic covering some well-defined geographic area. It is assumed that the user has acquired all the necessary Landsat data (see the Acquiring Landsat Data tutorial) and has a boundary polygon for the area of interest.

- 1. Extracting the data
  - a. By default, the downloaded Landsat data is in a double-compressed format, using the TAR and GZIP compression algorithms. There are many freely available programs to extract data in this format. One such easy-to-use program is TUGZip (v3.5). Once installed, the Landsat data can be extracted using the following procedure.
    - i. Open TUGZip.

| 😂 TUGZip        | 3.5                             |            |         |                        |          |
|-----------------|---------------------------------|------------|---------|------------------------|----------|
| Eile Edit       | Actions View Tools Options Help |            |         |                        |          |
| 1               | • 🔶 • 🛔 💩 • 🎲 🖏                 | 000        |         | 10                     |          |
| 🗀 late_su       | mmer_2005_raw                   |            |         |                        | ~        |
| Ø De: ▲ ± 0 ± 0 | Filter:                         | 2 🕈 🕈 🎽 🗙  |         |                        |          |
| <b>B</b>        | Name 👻                          | Size       | Туре    | Date Modified          | ~        |
| + <b>Č</b>      | LT50310332006220PAC01.tar.gz    | 162,491 KB | GZ File | 11/17/2010 7:28 PM     |          |
| ÷ Ä             | T50310342006236PAC01.tar.gz     | 157,994 KB | GZ File | 11/19/2010 9:16 AM     |          |
| ± 🙃             | T50320322006259PAC01.tar.gz     | 161,844 KB | GZ File | 11/17/2010 8:00 PM     |          |
| 6               | LT50320332006259PAC01.tar.gz    | 160,097 KB | GZ File | 11/17/2010 8:25 PM     |          |
| 🕀 🧰             | LT50320342006259PAC01.tar.gz    | 156,042 KB | GZ File | 11/17/2010 8:48 PM     |          |
| 🕀 🧰             | LT50330322006234EDC00.tar.gz    | 165,289 KB | GZ File | 11/17/2010 7:39 PM     |          |
| • 🖨             | LT50330332006250EDC00.tar.gz    | 163,121 KB | GZ File | 11/17/2010 8:20 PM     |          |
|                 | LT50330342006266EDC00.tar.gz    | 177,817 KB | GZ File | 11/17/2010 8:59 PM     |          |
|                 | LT50340322006241EDC00.tar.gz    | 172,155 KB | GZ File | 11/17/2010 9:24 PM     |          |
|                 | LT50340332006241EDC00.tar.gz    | 173,741 KB | GZ File | 11/17/2010 9:28 PM     |          |
|                 | LT50340342006273EDC00.tar.gz    | 171,595 KB | GZ File | 11/17/2010 10:04 PM    |          |
|                 | LT50350322006248EDC00.tar.gz    | 175,021 KB | GZ File | 11/17/2010 10:04 PM    | 12120    |
|                 | LT50350332006248EDC00.tar.gz    | 180.836 KB | GZ File | 11/19/2010 9:17 AM     | <u> </u> |
| 6-6             | Name 🔻                          | Modified   | Size    | Ratio Packed CRC Comme | ant I    |
|                 |                                 |            |         |                        |          |

ii. From the "Tools" menu choose "Multi-Extract..."

| 😂 Multi Extract                                                                                                    |                                                            |
|----------------------------------------------------------------------------------------------------|------------------------------------------------------------|
| Extract Multiple Archives<br>Please add all the archives that you want to exi<br>specify a target folder in the lower field. Press e | tract to the list below and<br>xtract to begin extraction. |
| Archives:                                                                                                    |                                                            |
| Name                                                                                                    |                                                            |
|                                                                                                    |                                                            |
| Target: C:\Documents and Se                                                                                                    | ttings\Julia\Desktop\Lan 👽 🛄                               |
| Extract files with full path Overwrite                                                                                               | Ask                                                        |
| Help                                                                                                    | Extract Cancel                                             |
|                                                                                                    | 8 A                                                        |

- iii. Add the Landsat data files by using the <sup>1</sup> icon and browsing for the files (you can select multiple files at once using Shift-Click).
- iv. Set a target folder in the provided dropdown box below the Archives Name list. You can browse for the folder using the provided button.
- v. Click the "Extract" button to begin the extraction process. Each compressed Landsat file (about 160 MB) is extracted into the target folder as 9 files totaling more than 400 MB.
- 2. Reprojecting the data
  - a. Depending on how large of an area you are intending to mosaic the Landsat data, it may be necessary to reproject the data into a common projection. To do this, follow this procedure.
    - i. Open ArcMap. From the ArcToolbox, select "Data Management" => "Projections & Transformations" => "Raster" => "Project Raster."
    - ii. If there are many scenes that you need to reproject, it is often easier to use this tool in "batch mode." To do this, instead of leftclicking "Project Raster" in the previous step, right-click on it and choose "Batch..." A new dialog will open that looks like the following:

| Input raster     Output raster     Output coordinate system     Resampling technique       1     Open     NEAREST     Image: State State S | A Help                                                                                                    |
|----------------------------------------------------------------------------------------------------|----------------------------------------------------------------------------------------------------|
| Peste<br>Delete                                                                                                    | Executes a single tool<br>multiple times with different<br>inputs - once for each row<br>of parameter values.<br>Each row in the batch grid<br>represents a process and<br>within each row, each cell<br>represents one of the tool's<br>parameters.<br>To enter parameter values:<br>Cickci in a cell and type in a<br>value; right-cick in the cell<br>and choose from the<br>context menu; double-click<br>the row header to open the<br>tool dialog; or copy/paste |

- iii. The batch project raster dialog works much like the dialog for the individual raster project. First, identify all of the rasters that need to be reprojected. Right-click in the "Input Raster" column and select "Browse." You can select multiple rasters at once using Shift-click.
- iv. Once the rasters are added into the "Input Raster" column, right click on the header column for each row and select "Open." This will bring up the project raster dialog for the individual raster for easier configuration.

|               |                                 |                                         |                          |                      | ^        | 2 Help                       |
|---------------|---------------------------------|-----------------------------------------|--------------------------|----------------------|----------|------------------------------|
|               | Input raster                    | Output raster                           | Output coordinate system | Resampling techniq 🔨 |          | Executes a single tool       |
| A CODOOLUT    | and Settings/Julia/Desktop      | C:\Documents and Settings\Julia\Desktop |                          | NEAREST              | +        | multiple times with differe  |
| Open          | and Settings Vulia Desktop      |                                         |                          | NEAREST              |          | inputs - once for each row   |
| Browse        | and Settings'Julia'Desktop      |                                         |                          | NEAREST              | X        | of parameter values.         |
| Edi           | and Settings'Julia'Desktop      |                                         |                          | NEAREST              | <u> </u> |                              |
| Clear         | and Settings'Uulia'Desktop      |                                         |                          | NEAREST              |          | Each row in the batch gri    |
| [             | and Settings'Uulia'Desktop      |                                         |                          | NEAREST              | <u> </u> | represents a process and     |
| Сору          | and Settings/Julia/Desktop      |                                         |                          | NEAREST              | 1.1      | within each row, each ce     |
| Paste         | and Settings'Julia'Desktop      |                                         |                          | NEAREST              | +        | represents one of the too    |
| Delete        | and Settings'Julia'Desktop      |                                         |                          | NEAREST              |          | parameters.                  |
| ru j.c. Docun | ents and Settings'Uulia'Desktop |                                         |                          | NEAREST              | 2        | •                            |
| 11 C: Docum   | ents and Settings'Uulia'Desktop |                                         |                          | NEAREST              |          | To enter parameter value     |
| 12 C:\Docum   | ents and Settings'Uulia'Desktop |                                         |                          | NEAREST              |          | Click in a cell and type in  |
| 13 C:\Docum   | ents and Settings\Julia\Desktop |                                         |                          | NEAREST              |          | value: right-click in the cr |
| 14 C:\Docum   | ents and Settings\Julia\Desktop |                                         |                          | NEAREST              |          | and choose from the          |
| 15 C:\Docurr  | ents and SettingsVulia/Desktop  |                                         |                          | NEAREST              |          | context menu: double-cli     |
| 16 C: Docum   | ents and SettingsVulia/Desktop  |                                         |                          | NEAREST              |          | the row header to open th    |
| 17 C:\Docum   | ents and Settings'Julia'Desktop |                                         |                          | NEAREST              | *        | teal dialog: or conv(pacto   |

v. Use the individual project raster dialog for each input raster in your batch dialog to specify the desired projection and datum and the output raster filename and file type (.TIF in this case).

|                                                                                           |                           |          | 🔷 🛛 🕄 Help          |
|-------------------------------------------------------------------------------------------|---------------------------|----------|---------------------|
| Input raster C:\Documents and Settings\Julia\Desktop\Landsat_data\late_summer_2005_raw\L: | 5036033_03320060912_B70.1 | <b>F</b> | Output coordi       |
| Input coordinate system (optional)                                                        |                           |          |                     |
| WG5_1984_UTM_Zone_12N                                                                     |                           |          | The coordinate sy   |
| Output raster                                                                             |                           |          | the geometry colu   |
| C:\Documents and Settings\Julia\Desktop\Landsat_data\late_summer_2005_raw\3               | 6_33_B70_UTMZ13N.TIF      | <b></b>  | The default is the  |
| Output coordinate system                                                                  |                           | _        | in the Spatial Refe |
| WG5_1984_UTM_Zone_13N                                                                     |                           | r        |                     |
|                                                                                           |                           |          |                     |
|                                                                                           |                           |          |                     |
|                                                                                           |                           |          |                     |
|                                                                                           |                           | -        |                     |
|                                                                                           |                           | ×        |                     |
|                                                                                           |                           |          |                     |

- vi. Once the output raster and desired projection and datum have been specified for each input raster, click the "OK" button in the batch raster projection dialog. This will begin the reprojection of all selected input files.
- 3. Each Landsat scene is a raster in the shape of a rectangle rotated by some angle. Due to this rotation, and the fact that raster datasets need to be unrotated rectangles in ArcMap, each Landsat scene is an unrotated rectangle containing 0 values where there is no data. In order to properly mosaic many scenes together, it is necessary to reclassify the 0 values as NoData values within ArcMap.

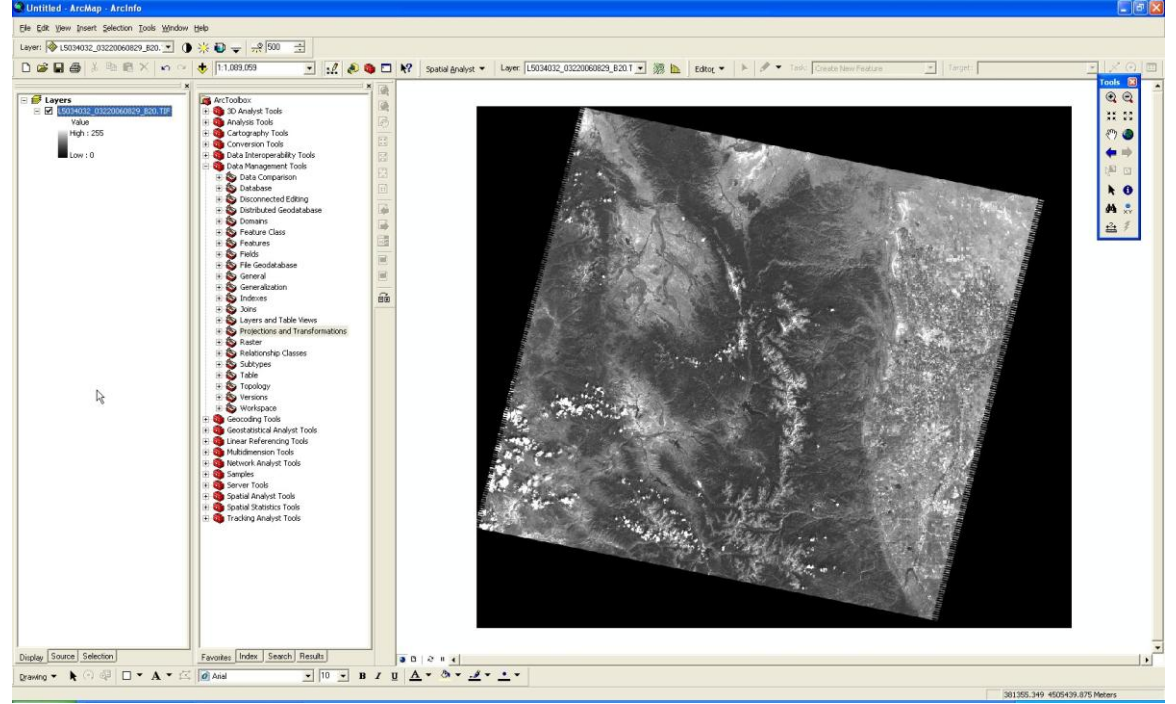

a. To reclass many scenes efficiently, it is wise to first create a reclassification "remap table." This can be achieved in the Reclassify dialog found in "Spatial Analyst Tools" => "Reclass" => "Reclassify". To create the remap table, use as the input raster a raster that has already been reprojected in the previous step (the reason will become clear shortly). The reclass field should be "Value." In the reclassification section, choose the "Unique" button on the right-hand side. This should create a remap table that maps 0-> 0, 1 -> 1, 2 -> 2, 3 -> 3 ... 255 -> 255. If another unprocessed raster is used in this step as the input raster, this reclassification table is not created correctly and it becomes necessary to manually type in each old value to new value in the reclassification table. The only modification needed is to map the old value 0 to the new value NoData. Once the reclassification table is correct, click "Save …" below the table, and save it somewhere convenient with a descriptive name. Cancel out of the dialog.

| C:\u0cuments and Settings\u0ia\u0esktop\U.andsat_data\late_summer_2006_raw\U5031034_03420060824_B10.TIF       Charlee Tinssing         Reclass field       Image Tinssing         Value       Image Tinssing         Reclass field       Image Tinssing         Value       Image Tinssing         Image Tinssing values to NoData       Image Tinssing         Image Tinssing values to NoData       Image Tinssing         Image Tinssing values to NoData       Image Tinssing         Image Tinssing values to NoData       Image Tinssing         Image Tinssing values to NoData       Image Tinssing                                                                                                    | Input rast  | ter                     |                                |           |                     |                            |             | Change missing                    |
|----------------------------------------------------------------------------------------------------|-------------|-------------------------|--------------------------------|-----------|---------------------|----------------------------|-------------|-----------------------------------|
| Value       Image: Classify         Old values       NoData         1       1         2       2         3       3         4       4         5       5         Delete Entries       Precision         Load       Save         Cutput raster       C:\Documents and Settings\Julia\Desktop\Landsat_data\late_summer_2006_processed\B10\31_34_B10.TIF         Image: C:\Documents and Settings\Julia\Desktop\Landsat_data\late_summer_2006_processed\B10\31_34_B10.TIF                                                                                                    | Peclaco fi  | ald                     | ulia),Desktop),Landsat_da      | stallate_ | _summer_2006_raw\L5 | U31U34_U342U060824_B10.11F |             | values to NoData                  |
| Denotes whether in values in the rectator retain their value on mapped to NoData         Old values       New values       Classify       Denotes whether in values in the rectator retain their value on mapped to NoData         1       1       1       Unique       Add Entry       Delete Entries       • Unchecked         5       5       5       Delete Entries       • Unchecked       Signifies the cell location input raster a value that present orn in a remap value should intact and bo for that locator the output raster         Output raster       Ci\Documents and Settings\Julia\Desktop\Landsat_data\late_summer_2006_processed\B10\31_34_B10.TIF       E         Change missing values to NoData       Chanada       Chanada       Chanada                                                                                                    | Value       | 510                     |                                |           |                     |                            | •           | (optional)                        |
| Old values       New values         0       NoData         1       1         2       2         3       3         4       4         5       5         Delete Entries       Precision         Load       Save         Reverse New Values       Precision         Output raster       C:\Documents and Settings\Julia\Desktop\Landsat_data\late_summer_2006_processed\B10\31_34_B10.TIF         C:\Documents and Settings\Julia\Desktop\Landsat_data\late_summer_2006_processed\B10\31_34_B10.TIF       Image: The set of the set of the se                                                                                                    | Porlaccific | ration                  |                                |           |                     |                            |             | Denotes whether missin            |
| Old values       New values         0       NoDsta         1       1         2       2         3       3         4       4         5       5         Delete Entries       Precision         Load       Save         Reverse New Values       Precision         Output raster       Change missing values to NoData         Change missing values to NoData       Change data                                                                                                    | Reciassing  | auon                    |                                |           |                     |                            |             | values in the reclass tab         |
| 0       induction         1       1         2       2         3       3         4       4         5       5         6       6         7       7         Delete Entries       Precision         Output raster       CityDocuments and Settings/Julia/Desktop/Landsat_data/Jate_summer_2006_processed/B10/31_34_B10.TIF         Change missing values to NoD ata       Change do the comparison of the comparison of the comp                                                                                                    |             | Old values              | New values                     | -         | Classify            |                            |             | retain their value or get         |
| Load Save Reverse New Values Precision      Unique     Unique     Unique     Unique     Add Entry     Delete Entries     Delete Entries     Output raster     C:\Documents and Settings\Julia\Desktop\Landsat_data\late_summer_2006_processed\B10\31_34_B10.TIF     This is the output raster     Change missing values to NoD ata                                                                                                    |             | 1                       | NUData<br>1                    |           |                     |                            |             | mapped to NoData.                 |
| 3       3         4       4         5       5         6       6         7       7         Delete Entries       avalue that         0.utput raster       Ci\Documents and Settings\Julia\Desktop\Landsat_data\late_summer_2006_processed\B10\31_34_B10.TIF         Image: Ci\Documents and Settings\Julia\Desktop\Landsat_data\late_summer_2006_processed\B10\31_34_B10.TIF         Image: Ci\Documents and Settings\Julia\Desktop\Landsat_data\late_summer_2006_processed\B10\31_34_B10.TIF         Image: Ci\Documents and Settings\Julia\Desktop\Landsat_data\late_summer_2006_processed\B10\31_34_B10.TIF                                                                                                    |             | 2                       | 2                              |           | Unique              |                            |             |                                   |
| 4       4       Add Entry         5       5         6       6         7       7         Load       Save         Reverse New Values       Precision         Output raster       Ci\Documents and Settings\Julia\Desktop\Landsat_data\late_summer_2006_processed\B10\31_34_B10.TIF         Image: Ci\Documents and Settings\Julia\Desktop\Landsat_data\late_summer_2006_processed\B10\31_34_B10.TIF       Image: Ci\Documents and Settings\Julia\Desktop\Landsat_data\late_summer_2006_processed\B10\31_34_B10.TIF                                                                                                    | -           | 3                       | 3                              |           |                     |                            |             | Unchecked —                       |
| 5       5       1       Delete Entries       icplication       icplication                                                                                                    | -           | 4                       | 4                              |           | Add Entry           |                            |             | Signifies that if an              |
| 6       6       0       Delete Entries       a value that         7       7       V       Delete Entries       a value that         Load       Save       Reverse New Values       Precision       in a remap 1         Output raster       Output raster       C:\Documents and Settings\Julia\Desktop\Landsat_data\late_summer_2006_processed\B10\31_34_B10.TIF       Image: The output raster         Image: Change missing values to NoData       Change descent and the output raster       Change descent and the output raster                                                                                                    | ]           | 5                       | 5                              |           |                     |                            |             | input rester cont:                |
| 7       7       7       7         Load       Save       Reverse New Values       Precision         Output raster       C:\Documents and Settings\Julia\Desktop\Landsat_data\late_summer_2006_processed\B10\31_34_B10.TIF       Image: The output raster         C:\Documents and Settings\Julia\Desktop\Landsat_data\late_summer_2006_processed\B10\31_34_B10.TIF       Image: The output raster         Change missing values to NoD ata       Change data                                                                                                    | ]           | 6                       | 6                              |           | Delete Entries      |                            |             | a value that is no                |
| Load       Save       Reverse New Values       Precision         Output raster       Output raster       In a remap 1         C:\Documents and Settings\Julia\Desktop\Landsat_data\late_summer_2006_processed\B10\31_34_B10.TIF       Image: The output raster         C.\Documents and Settings\Julia\Desktop\Landsat_data\late_summer_2006_processed\B10\31_34_B10.TIF       Image: The output raster         C.\Documents and Settings\Julia\Desktop\Landsat_data\late_summer_2006_processed\B10\31_34_B10.TIF       Image: The output raster         C.\Documents and Settings\Julia\Desktop\Landsat_data\late_summer_2006_processed\B10\31_34_B10.TIF       Image: The output raster                                                                                                    | 1           | 7                       | 7                              | ×         |                     |                            |             | present or reclas                 |
| Output raster       walue should intact and be for that loca the output raster         C:\Documents and Settings\Julia\Desktop\Landsat_data\late_summer_2006_processed\B10\31_34_B10.TIF       Image: The output raster         Change missing values to NoData       Change data                                                                                                    | Load.       | Save                    | Reverse New                    | Values    | Precision           |                            |             | in a remap table,                 |
| Output raster       intact and b         Ci\Documents and Settings\Julia\Desktop\Landsat_data\late_summer_2006_processed\B10\31_34_B10.TIF       Image: Change missing values to NoData                                                                                                    |             |                         |                                |           |                     |                            |             | value should rem                  |
| Ci\Documents and Settings\Julia\Desktop\Landsat_data\late_summer_2006_processed\B10\31_34_B10.TIF is the output in This is the output in This is the outpu | Output ra   | ctor                    |                                |           |                     |                            |             | intact and be writ                |
| Change missing values to NoData                                                                                                    | Cupacita    | Ster                    | distribution of an electric of | -k-V-k-   | aummer 2006 average | and 010/21 24 010 THE      |             | for that location t               |
| Change missing values to NoData                                                                                                    | Capoca      | ments and becongs po    | lia(Deskroh/tranosor_o         | stayate_  | summer_2000_proces  | sed(B10(31_34_b10.11F      |             | This is the defau                 |
| Change missing values to NoData                                                                                                    |             |                         | and a                          |           |                     |                            |             | Tills is the delau                |
|                                                                                                    | Chan        | ige missing values to N | NoData                         |           |                     |                            |             | Checked                           |
| • Checked                                                                                                    | N           |                         |                                |           |                     |                            |             | Checked —     Signifies that if a |
| Organies un                                                                                                    |             |                         |                                |           |                     |                            |             | coll location on t                |
|                                                                                                    |             |                         |                                |           |                     | OK Cancel Sk               |             | Input raster cont                 |
| OK Cappel Show Help XX                                                                                                    |             |                         |                                |           |                     | UK Cancel JI               | now Help // | a Value that is no                |

- b. To reclassify many scenes, go back to the reclassify tool, but enter it in batch mode ("Spatial Analyst" => "Reclass" => right-click on "Reclassify" => "Batch...").
- c. Right click on the "Input Raster" column to browse and add the files that you need to reclassify. Add multiple files at once.
- d. Right click on each row header and choose "Open" to open a new reclassify dialog for each input file. The "Input Raster" should be specified as the current row from the batch dialog. The "Reclass field" should be "Value." Choose "Load" below the reclassification table and browse to and select the remap table created in step (a.). Specify and output raster filename and type (.TIF). Select "Change missing values to NoData" just in case. Click "OK"
- e. Repeat for all input rasters that you need to reclassify. Once you've configured the reclassification parameters for each file, click "OK" in the batch reclassify dialog to begin the reclassification of all files.
- 4. It is common for some scenes within a large geographical area to have a lower quality than others, e.g. cloud cover in a few scenes. In order to minimize the lower quality data in a mosaic, you can overlap scenes to cover up cloudy areas. This can be accomplished by loading all of the reclassified scenes that you would like to mosaic into ArcMap and adjusting their order by dragging and dropping the individual files in the Table of Contents frame. When finished, take note of the order. (Note: Pay attention to the frequency band of your data. Only mosaic data together from the

same frequency band.)

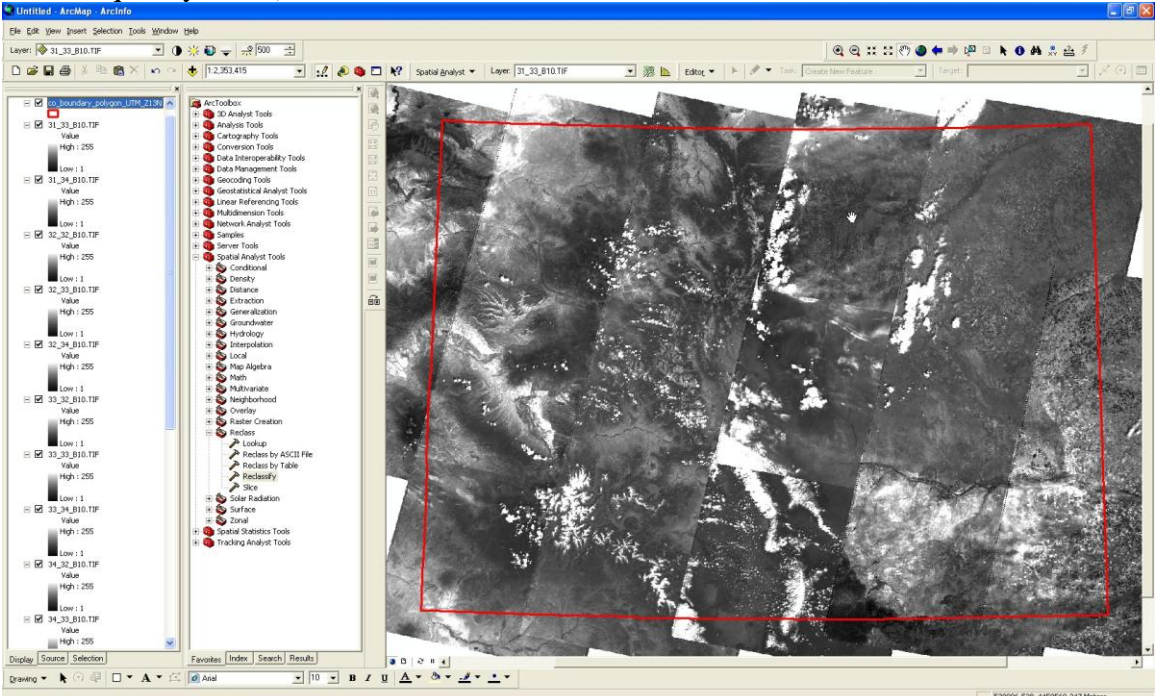

5. To create the mosaic, go to "Data Management Tools" => "Raster"=> "Mosaic to new raster." Add the input rasters starting with the worst quality raster to the best quality raster (determined in the previous step). Specify a folder to put the mosaic into. Specify a name and extension (.TIF). Make sure the Mosaic Method is "LAST." Click OK to begin the mosaicking process.

|                                                                                                    | 2 Help                     |
|----------------------------------------------------------------------------------------------------|----------------------------|
| 31_34_B10.TIF         31_33_B10.TIF         32_33_B10.TIF         32_33_33_B10.TIF         32_32_B10.TIF         33_34_B10.TIF         33_34_B10.TIF         33_34_B10.TIF         33_34_B10.TIF         33_34_B10.TIF         33_34_B10.TIF         33_34_B10.TIF         34_B10.TIF         35_34_B10.TIF         35_34_B10.TIF         35_34_B10.TIF         35_34_B10.TIF         34_34_B10.TIF         34_34_B10.TIF         35_34_B10.TIF         36_34_B10.TIF         37_000000000000000000000000000000000000                                                                                                    |                            |
| al_34_B10.TIF<br>al_33_B10.TIF<br>al_33_B10.TIF<br>al_33_B10.TIF<br>al_33_B10.TIF<br>al_33_B10.TIF<br>al_33_B10.TIF<br>al_33_B10.TIF<br>al_34_B10.TIF<br>al_34_B10.TIF<br>al_34_B10.TIF<br>al_34_B10.TIF<br>al_4_B4_B4_B10.TIF<br>al_4_B4_B4_B10.TIF<br>al_4_B4_B4_B10.TIF<br>al_4_B4_B4_B10.TIF<br>al_4_B4_B4_B4_B4_B4_B4_B4_B4_B4_B4_B4_B4_B                                                                                                    | Mosaic To New              |
| 31_34_B10.TIF<br>31_33_B10.TIF<br>32_33_B10.TIF<br>33_33_B10.TIF<br>33_34_B10.TIF<br>33_34_B10.TIF<br>33_34_B10.TIF<br>33_34_B10.TIF<br>33_34_B10.TIF<br>35_34_B10.TIF<br>35_34_B10.TIF<br>34_34_B10.TIF<br>14<br>14<br>14<br>14<br>15<br>14<br>14<br>14<br>14<br>14<br>14<br>14<br>14<br>14<br>14                                                                                                    | Raster                     |
| al_as_BIO.TIF<br>32_33_BIO.TIF<br>32_33_BIO.TIF<br>32_34_BIO.TIF<br>33_34_BIO.TIF<br>33_34_BIO.TIF<br>33_34_BIO.TIF<br>33_34_BIO.TIF<br>33_34_BIO.TIF<br>34_34_BIO.TIF<br>34_34_BIO.TIF<br>34_34_BIO.TIF<br>14<br>14<br>14<br>14<br>15<br>15<br>15<br>15<br>15<br>15<br>15<br>15<br>15<br>15                                                                                                    |                            |
| 22 33 BIO.TIF<br>32 33 BIO.TIF<br>32 32 BIO.TIF<br>33 33 BIO.TIF<br>33 34 BIO.TIF<br>33 34 BIO.TIF<br>36 32 BIO.TIF<br>36 32 BIO.TIF<br>36 32 BIO.TIF<br>34 34 BIO.TIF<br>44 34 BIO.TIF<br>44 34 BIO.TIF<br>45 34 BIO.TIF<br>46 32 BIO.TIF<br>47 40 400 Location<br>Documents and Settings\Julia\Desktop\Landsat_data\Jate_summer_2006_processed\BIO<br>27 4 dataset name with extension<br>D_mosaic_all.TIF<br>rdinate system for the raster (optional)<br>28 (optional)<br>29 of bands<br>1 aic Method (optional)                                                                                                    | This model allows you to   |
| 33_33_B10.TIF<br>33_32_B10.TIF<br>33_32_B10.TIF<br>33_34_B10.TIF<br>33_34_B10.TIF<br>35_34_B10.TIF<br>35_34_B10.TIF<br>35_34_B10.TIF<br>35_34_B10.TIF<br>35_34_B10.TIF<br>35_34_B10.TIF<br>35_34_B10.TIF<br>35_34_B10.TIF<br>10<br>10<br>10<br>10<br>10<br>10<br>10<br>10<br>10<br>10                                                                                                    | mosaic multiple raster     |
| 22_32_BIO.TIF 33_34_BIO.TIF 33_34_BIO.TIF 33_34_BIO.TIF 36_32_BIO.TIF 36_32_BIO.TIF 34_34_BIO.TIF 34_34_BIO.TIF 3 | datacate into a single     |
| 33_34_BIO.TIF<br>35_32_BIO.TIF<br>35_34_BIO.TIF<br>35_34_BIO.TIF<br>34_34_BIO.TIF<br>34_34_BIO.TIF<br>10<br>20<br>20<br>20<br>20<br>20<br>20<br>20<br>20<br>20<br>2                                                                                                    | ractor dataset             |
| 33_35_010.11F<br>35_34_BI0.11F<br>35_34_BI0.11F<br>35_34_BI0.11F<br>35_34_BI0.11F<br>34_34_BI0.11F<br>put Location<br>Documents and Settings\Jula\Desktop\Landsat_data\late_summer_2006_processed\BI0<br>ier dataset name with extension<br>D_mosaic_all.11F<br>rdinate system for the raster (optional)<br>I type (optional)<br>IIT_UNSIGNED<br>ize (optional)<br>ber of bands<br>1<br>aic Method (optional)                                                                                                    | Tastel Gataset.            |
| So_2_DID.IIF       34_34_BI0.TIF       34_34_BI0.TIF       you be and settings \ulia \Desktop \Landsat_data \late_summer_2006_processed \B10       ier dataset name with extension       0_mosaic_all.TIF       rdiate system for the raster (optional)       ier dataset name with extension       0_mosaic_all.TIF       rdiate system for the raster (optional)       ier dataset name with extension       0_mosaic_all.TIF       rdiate system for the raster (optional)       ier dataset name with extension       1       ist Method (optional)                                                                                                    |                            |
| 34_34_BID.TIF       Image: Constraint of the sterior of the system for the raster (optional)         Itype (optional)       Image: Constraint of the system for the system for the system                                                                            | The Mosaic to New Rast     |
|                                                                                                    | tool doesn't use the Outp  |
| put Location<br>Documents and Settings\Julia\Desktop\Landsat_data\\ate_summer_2006_processed\B10  Er dataset name with extension D_mosaic_all.TIF  rdinate system for the raster (optional)  I type (optional) BIT_UNSIGNED  ate (optional) ber of bands  1 aic Method (optional)                                                                                                    | Extent setting for ArcSDI  |
| put Location                                                                                                    | (Environment Settings ->   |
| Documents and Settings\Julia\Desktop\Landsat_data\Jate_summer_2006_processed\B10   ter dataset name with extension 0_mosaic_all.TIF  rdinate system for the raster (optional)  I type (optional)  IT_UNSIGNED  ize (optional)  ber of bands  1  ixe Method (optional)  1                                                                                                    | General Settings). The     |
| ter dataset name with extension 0_mosaic_all.TIF rdinate system for the raster (optional)  I type (optional)  II T_UNSIGNED  ize (optional)  ber of bands  1  iz (Method (optional)                                                                                                    | reason being, the tool     |
| ter dataset name with extension 0_mosaic_all.TIF rdinate system for the raster (optional)  I type (optional)  IIUNSIGNED  ize (optional)  ber of bands  1  iz Method (optional)                                                                                                    | tends to create very large |
| Conceste_all.TF  Itype (optional)  Itype (optional)  Itype (optio | raster datasets, and the   |
| rdinate system for the raster (optional)  I type (optional)  IT_UNSIGNED  ize (optional)  ber of bands  1 aic Method (optional)                                                                                                    | Output Extent setting      |
| rdinate system for the raster (optional)  I type (optional)  IIT_UNSIGNED  ize (optional)  ber of bands  1  ic Method (optional)                                                                                                    | might accidentally clip yo |
| Itype (optional)       BIT_UNSIGNED       size (optional)       ber of bands       1       sic Method (optional)                                                                                                    | data. If output extent doe |
| I type (optional)<br>BIT_UNSIGNED<br>ize (optional)<br>ber of bands<br>1<br>aic Method (optional)                                                                                                    | need to be adjusted, the   |
| I type (optional)<br>ETT_UNSIGNED                                                                                                    | Clip tool can achieve that |
| TULNSIGNED  itze (optional)  itze (optional)  itze (optional)                                                                                                    | operation.                 |
| size (optional) ber of bands 1 aic Method (optional)                                                                                                    |                            |
| isize (optional)<br>ber of bands<br>1<br>aic Method (optional)                                                                                                    | If you want to mosaic inte |
| iber of bands 1 sic Method (optional)                                                                                                    | an existing raster datase  |
| iber of bands                                                                                                    | use the Mosaic tool.       |
| iber of bands  iic Method (optional)                                                                                                    |                            |
| aic Method (optional)                                                                                                    |                            |
| aic Method (optional)                                                                                                    |                            |
| aic Method (optional)                                                                                                    |                            |
|                                                                                                    |                            |
| 51 💌                                                                                                    |                            |
|                                                                                                    |                            |
| aic Colormap Mode (optional)                                                                                                    |                            |
| 51                                                                                                    | ~                          |
|                                                                                                    |                            |

6. Once the mosaic is created, load the boundary polygon into ArcMap. To clip the new mosaic raster to the boundary polygon, go to "Spatial Analyst" => "Extraction" => "Extract by mask." Choose the mosaic as the input raster, the boundary polygon as the feature mask, and specify a name and extention for the output raster.

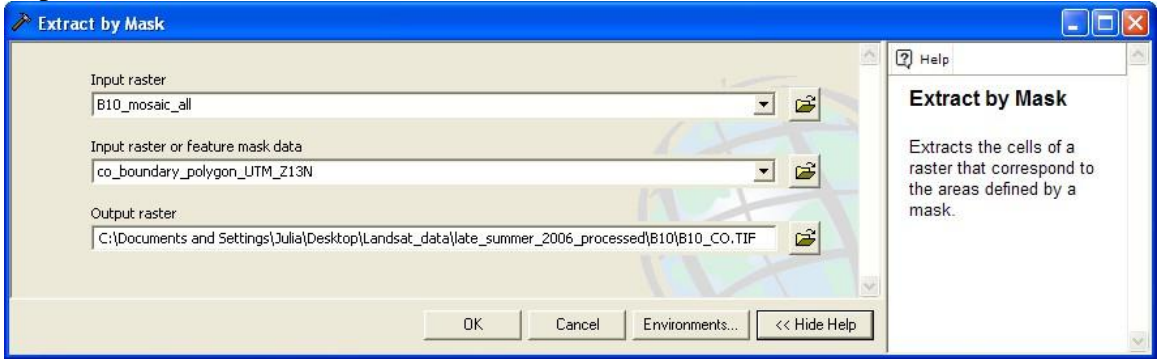

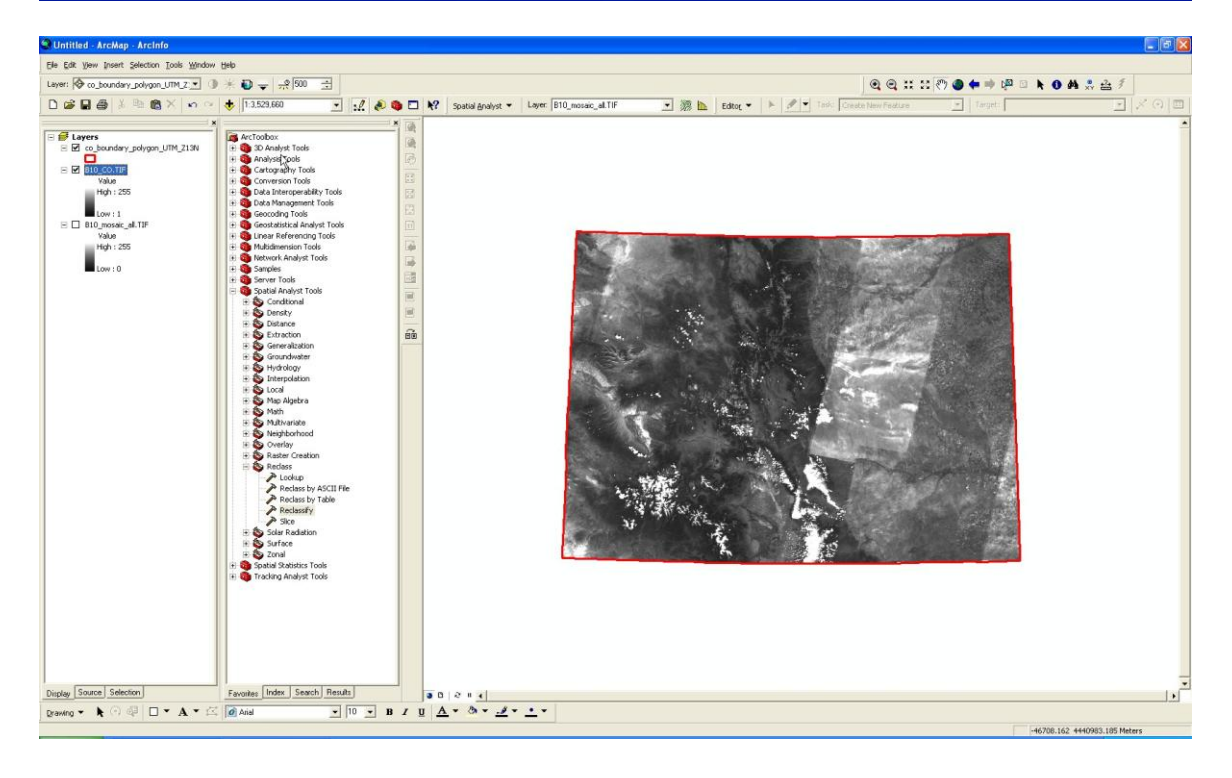